# **Mosaic Anywhere on Linux**

If you are running the Linux operating system, please use these instructions to install the VPN client, remote desktop client and then connect to Mosaic Anywhere.

### Install the VPN Software

Follow these steps to download and install the VPN.

https://services.help.charlotte.edu/TDClient/33/Portal/KB/ArticleDet?ID=674

### **Connecting to the VPN**

After you have installed the VPN, you will need to connect to the right profile.

Launch Cisco AnyConnect from your desktop menu or app launcher. The screenshot below shows the Ubuntu app launcher:

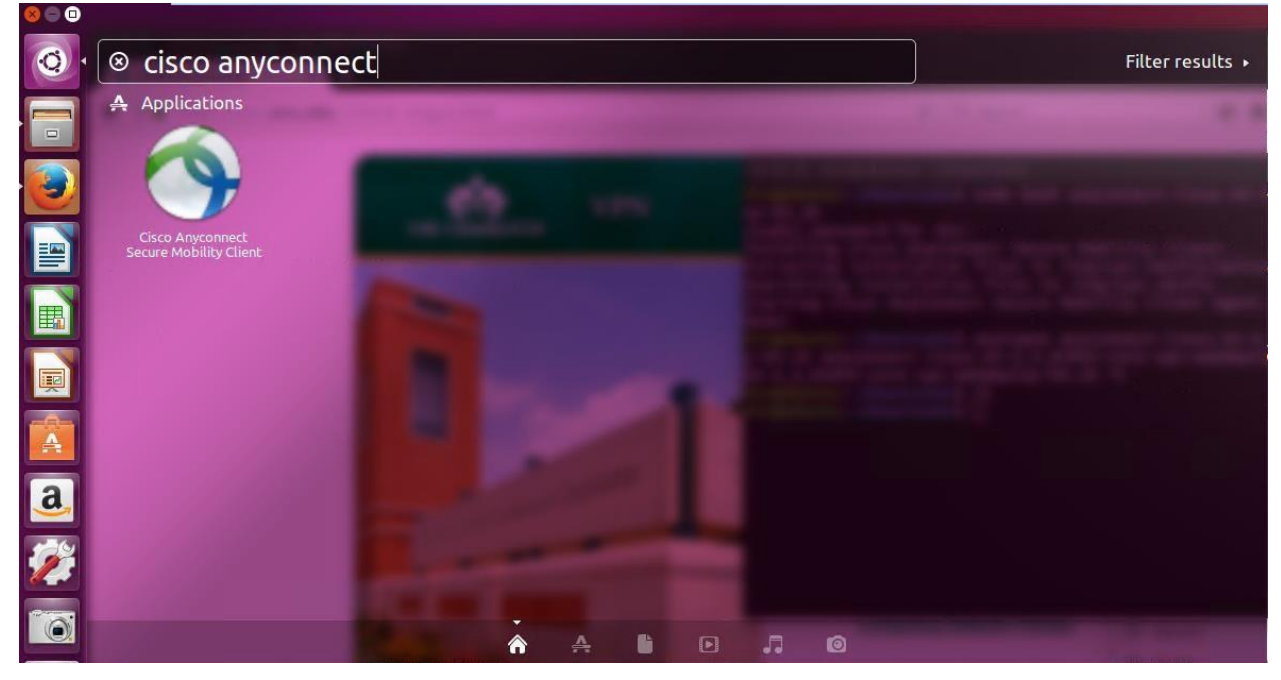

A window will open like this. Type in the profile: vpn.uncc.edu

And then click Connect.

| 😣 🖨 🗊 Cisco /    | AnyConnect Se       | ecure Mobil     | ity Client |      |
|------------------|---------------------|-----------------|------------|------|
| & Connection     | <b>O</b> Statistics | 🔒 About         |            |      |
| S                | c c                 | III III<br>ISCO |            |      |
| Connect to: v    | on.uncc.edu         |                 |            | × 00 |
|                  | 2                   |                 |            |      |
| Ready to connect |                     |                 |            |      |

Type in your NinerNET Credentials, then click Connect.

| Connection Statistics About |   |
|-----------------------------|---|
| Connect to: vpn.uncc.edu    |   |
| Conpect to: vpn.uncc.edu 👻  |   |
|                             | 0 |
| Username: agupta40          |   |
| Password: .                 |   |

The window will disappear and an alert will tell you that you are connected. You are connected.

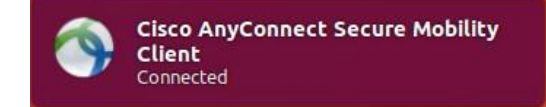

To verify that you are connected, reopening the Client and going to the Statistics tab will show you that.

>

| X Connection                                       | <ul><li>Statistics</li></ul> | About                                        |
|----------------------------------------------------|------------------------------|----------------------------------------------|
|                                                    | ()<br>C                      | IIIIII<br>ISCO                               |
| Connection Sta                                     | te:                          | Connected                                    |
| Client Address<br>Server Address<br>Client Address | (IPv4):<br>:<br>(IPv6):      | 10.38.140.199<br>10.0.34.10<br>Not Available |
| Bytes Sent:<br>Bytes Received                      | :                            | 11825<br>30701                               |
| Time Connected:<br>Session Disconnect:             |                              | 00:02:56<br>7 Hours 57 Minutes Remaining     |
|                                                    | Ó                            | Details                                      |

### **Installing the Remote Desktop Client**

Open a terminal and type the command based on your distribution:

#### Ubuntu/Debian

sudo apt-get install remmina "remmina-plugin-\*"

#### CentOS/RHEL

```
sudo yum install remmina "remmina-plugins-*"
```

#### Fedora

```
sudo dnf copr enable hubbitus/remmina-next && sudo dnf upgrade --refresh
'remmina*' 'freerdp*'
```

#### Arch

```
sudo pacman -Sy remmina
```

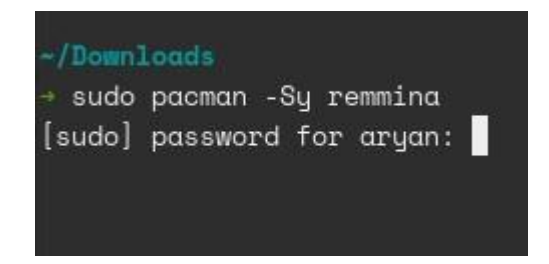

Type in your password, if prompted. It will not appear as you type and then press enter.

### **Connecting to Mosaic Anywhere**

Go to Mosaic Anywhere website: <u>https://engrmosaic.charlotte.edu/mosaic-anywhere/</u>

| ndows 10 Mosaic An<br>nen off-campus, firs<br>Mosaic Applications | nywhere<br>use Cisco VPN client to connect to campus. VPN Help.<br>list                                                |  |
|-------------------------------------------------------------------|----------------------------------------------------------------------------------------------------|--|
| STEP ONE:                                                         |                                                                                                    |  |
| Display:                                                          | Full Screen Window                                                                                                    |  |
| Drive Sharing:                                                    | On Off                                                                                                    |  |
| Connection:                                                       | Off-Campus                                                                                                    |  |
| STEP TWO:                                                         |                                                                                                    |  |
| Username 📲                                                        | Generate RDP File for Connection                                                                                       |  |
| STEP THREE:<br>Double-Click on th                                 | e downloaded RDP file. This RDP file contains the information necessary to connect you to Mosaic Anywhere.             |  |
| Once downloaded                                                   | , double click the RDP file to have it open the Remote Desktop Connection (RDC) program.                               |  |
| It will connect you                                               | to a specific Mosaic Anywhere machine and allow you to login.                                                          |  |
| If you already hav                                                | e an open Mosaic Anywhere session, it will re-connect you to it, if not, it will use a new machine to start a new one. |  |

Type in your username in Step Two and click Generate RDP File for Connection.

A file will be downloaded. Double click the file to open it. Remmina will open and will connect to the machine.

If prompted, click Yes to accept the certificate.

| Certificat                              | te details:                                     |                                                                                                    |
|-----------------------------------------|-------------------------------------------------|----------------------------------------------------------------------------------------------------|
| Subject: Cl<br>Issuer: CN<br>Fingerprin | N = RWS3015.<br>= RWS3015.m<br>It: fe:a3:8a:32: | mosaic.uncc.edu<br>nosaic.uncc.edu<br>8b:d0:95:55:8e:e3:e6:dd:33:76:41:82:09:6d:80:be:15:8a:3f:fb:ff:e3:80:6c:ac:ce:ec:ec |
| Accept c                                | ertificate?                                     |                                                                                                    |
| Yes                                     | No                                              |                                                                                                    |

Enter your username (email without the `@uncc.edu' part) and Mosaic credentials when prompted then click OK.

| Enter RDP auth | entication credentials |
|----------------|------------------------|
| Username       | NormNiner2             |
| Password       | ••••••                 |
| Domain         | MOSAIC                 |
| Save password  | $\bigcirc$             |
| ОК             | Cancel                 |

The window will log you in after accepting the Logon Policy.

| rws3075.mosaic.uncc.edu                                                                                                    |  |
|----------------------------------------------------------------------------------------------------|--|
|                                                                                                    |  |
|                                                                                                    |  |
|                                                                                                    |  |
|                                                                                                    |  |
|                                                                                                    |  |
|                                                                                                    |  |
|                                                                                                    |  |
|                                                                                                    |  |
|                                                                                                    |  |
|                                                                                                    |  |
|                                                                                                    |  |
| University of North Carolina at Charlotte Logon Policy<br>Use of the University's computing and electronic communication resources is                                                                                                    |  |
| conditioned on compliance with the University's Internation Technology (01) policies<br>(University Policies 302, 203, 304, 307, 311, and 601.14) Pursuant to those policies                                                                                                    |  |
| the University will take any steps necessary to safeguard the integrity of the<br>University computing and electronic communication resources, and to minimize<br>the second second |  |
| ine real to com include reductives and one effol select of those resources. Such<br>safeguarding includes monitoring data traffic to detect anomalicus network activity,<br>at used as succession franchise include include information and communications.                                                                                                    |  |
| when there is reasonable cause to suspect a violation of applicable. University policy<br>or criminal larse of the monotionics is submiced a violation of applicable. University policy<br>or criminal larse of the monotionics is submiced resulting to the submiced by the                                                                                                    |  |
|                                                                                                    |  |
|                                                                                                    |  |
|                                                                                                    |  |
|                                                                                                    |  |
|                                                                                                    |  |
|                                                                                                    |  |
|                                                                                                    |  |
|                                                                                                    |  |
|                                                                                                    |  |
|                                                                                                    |  |
|                                                                                                    |  |
|                                                                                                    |  |
|                                                                                                    |  |
|                                                                                                    |  |
|                                                                                                    |  |

## If you have any questions, please feel free to contact us.

By a ticket: <u>https://help.charlotte.edu</u>